## **Employee Self Service** FCPS Update Personnel Information & View Payroll Information

From any computer go to http://www.fcps.org

1. Click on For Staff

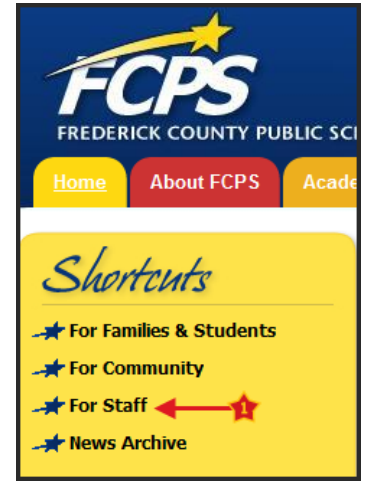

2. Click on Employee Self Service

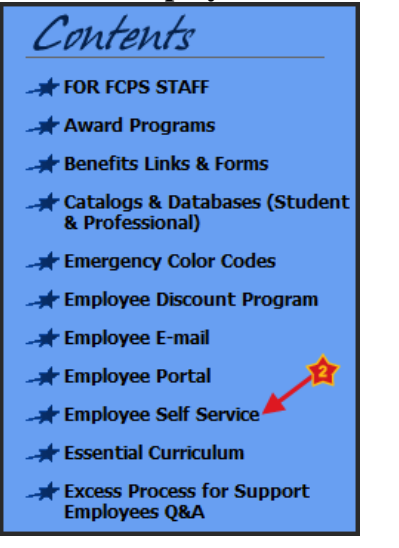

3. Type in your email Username and Password. Click Sign In
Frederick County Public Schools Employee Self Service Portal

 welcome to

 Employee Self Service

 Username
 Detsy.mulineaux

 Please sign in using your FCPS username and password to access your FCPS pay advices, W-2, benefits, leave, certification, tenure, highly qualified status, coursework, and more.

 Password
 (Having trouble signing in? Call the HelpDesk: 301-644-5310 Option 1 or email data.helpdesk@fcps.org)

4. You are now logged into the FCPS Network. Type in your email **Username** and **Password** again to log into **Employee Self Service.** Click **Sign In** 

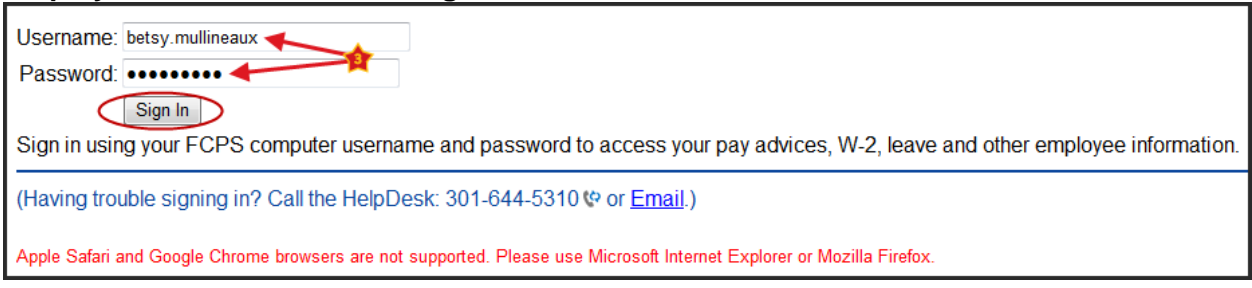

5. From the Menu Bar, click FCPS Menu and Employee Self Service

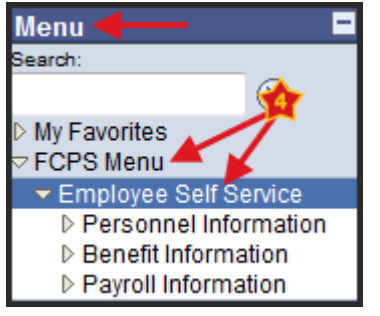

6. From this screen, click on **Personnel Information** to update your home address and phone numbers.

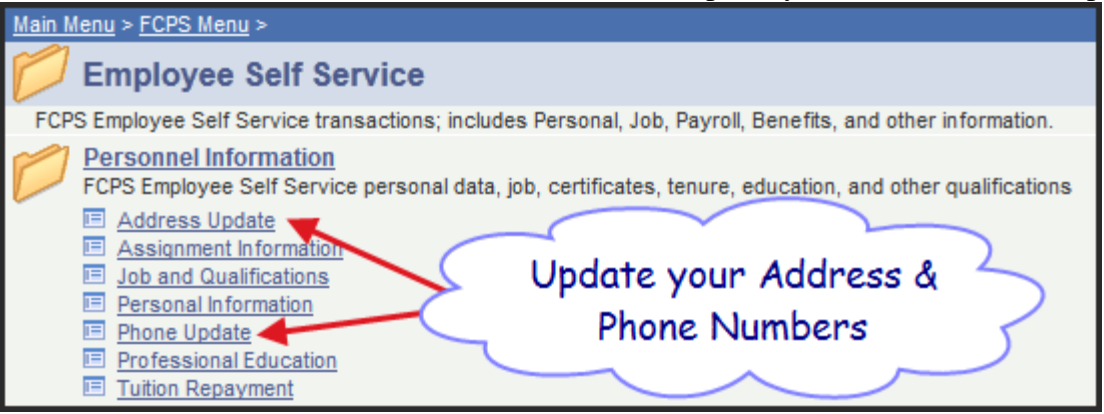

7. Click on **Payroll Information** to see your pay check and W2 information.

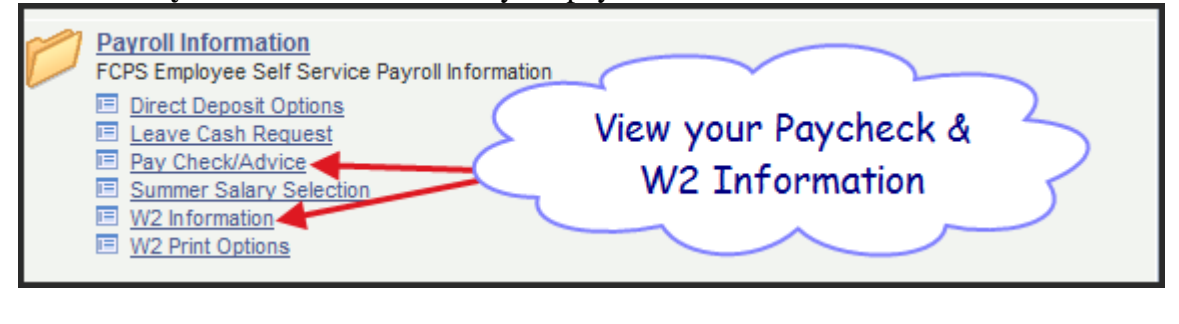

8. To securely exit, click \_\_\_\_\_\_\_ in the upper right-hand corner of your screen.